# MUNDCLIMA®

# MUPIR H9 SERIES MODULE WIFI

Manuel de l'utilisateur et d'installation

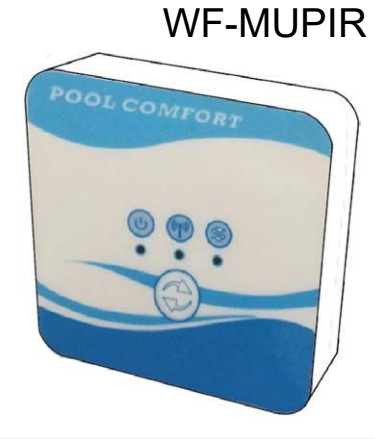

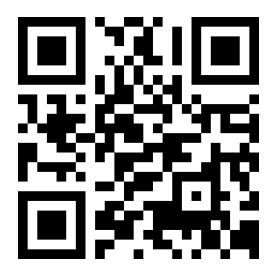

www.mundoclima.com

CL09003 Français

# Index

| 1. Connexion du module Wifi       | 03 |
|-----------------------------------|----|
| 2. Installer l'application        | 05 |
| 3. Registre                       | 06 |
| 4. Configuration de l'application | 07 |
| 5. Fonctionnement de l'App        | 10 |

### 1. Connexion du module Wifi

| Articles                      | Illustration Quant |   | Remarques                                                                |
|-------------------------------|--------------------|---|--------------------------------------------------------------------------|
| Module WIFI                   |                    | 1 |                                                                          |
| Câble I<br>(Longueur : 50 cm) |                    | 1 | Emballés comme des<br>accessoires dans l'unité<br>de la pompe à chaleur. |
| Câble II<br>(Longueur : 15m)  |                    | 1 |                                                                          |

1.1 Câbles nécessaires pour la connexion du module Wifi

1.2 Dimension du module Wifi

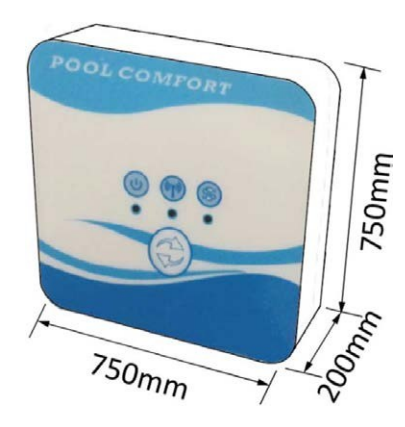

1.3 Description du module Wifi

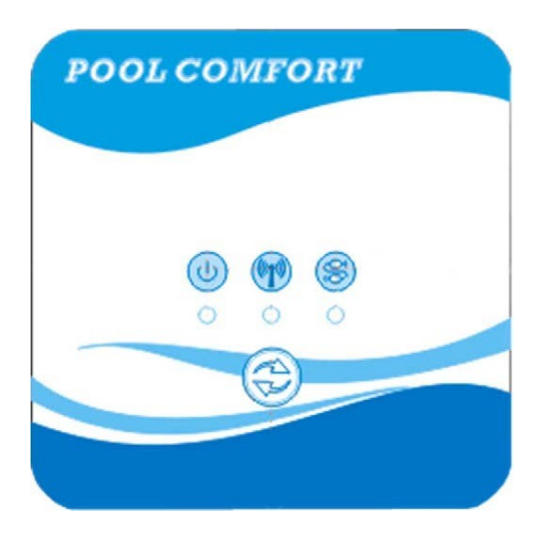

|    | Indicateur<br>ON/ OFF        | Après la mise en marche de l'appareil, l'indicateur s'allume.                                                                                                    |
|----|------------------------------|----------------------------------------------------------------------------------------------------|
|    | Indicateur Wi-Fi             | <ol> <li>Pendant la configuration Wifi, l'indicateur continue de clignoter.</li> <li>Après s'être connecté au Wifi, il s'allume.</li> <li>L'indicateur s'éteint sans connexion Internet.</li> </ol> |
| QQ | Indicateur de fonctionnement | Lorsque la communication est normale entre le module Wifi, la commande et l'unité, il s'allume. Dans le cas contraire, il s'éteindra.                                                               |
|    | Touche de configuration      | Appuyez sur le bouton pendant 3 secondes pour commencer à configurer le Wifi.                                                                                                    |

#### 1.4 Connexion du module Wifi

Applications typiques 1 :

La commande est fixée au boîtier de l'appareil, et seul le module Wifi est fixé ailleurs.

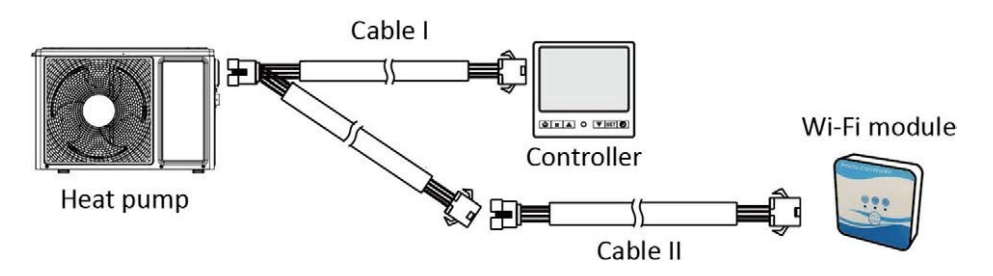

Veuillez déconnecter le câble de la commande et du PCB via les connecteurs. Le câble I se connecte au câble PCB et se connecte à la commande et au module Wifi. Après la connexion, veuillez placer le câble I et le câble de commande, y compris les connecteurs, dans l'unité de pompe à chaleur.

Connexion typique 2 :

La commande et le module Wifi sont fixés ensemble dans un autre endroit.

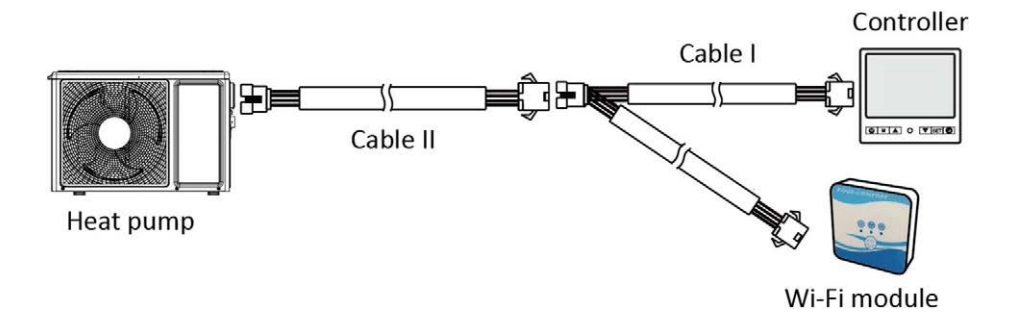

Veuillez déconnecter le câble de la commande et du PCB via les connecteurs.

Le câble II est relié au câble du PCB et connecté à la commande I.

Veuillez placer le câble II et les connecteurs entre le câble II et le câble I dans l'unité de la pompe à chaleur.

#### 2. Installer l'application

Méthode I :

Scannez le code QR pour télécharger l'APP, Smart Life- Smart Living, pour les systèmes iOS et Android. Terminez le téléchargement et installez-le.

Remarques: Veuillez scanner le code QR via le navigateur pour le système Android.

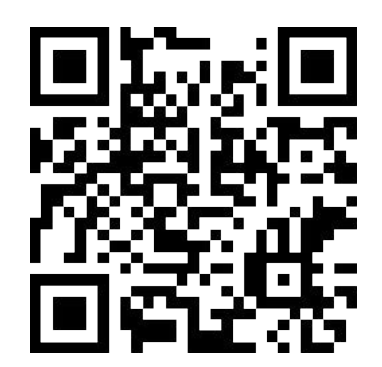

Méthode 2 :

Recherchez l'application, Smart Life-Smart Living, dans l'App store pour le système iOS ou dans le Google play store pour le système Android.

Terminez le téléchargement et installez-le.

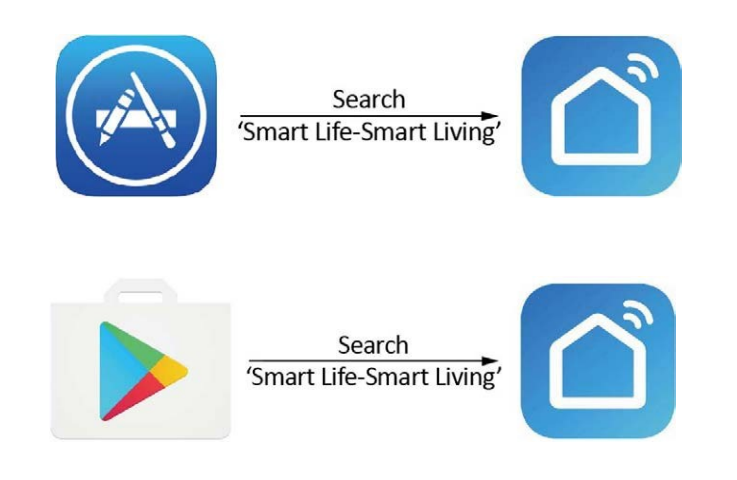

# 3. Registre

Ouvrez l'application.

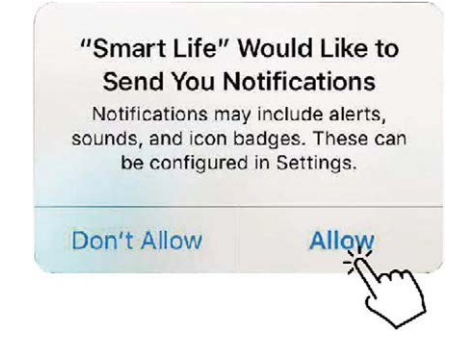

Après avoir cliqué sur "Autoriser", entrez dans l'interface suivante.

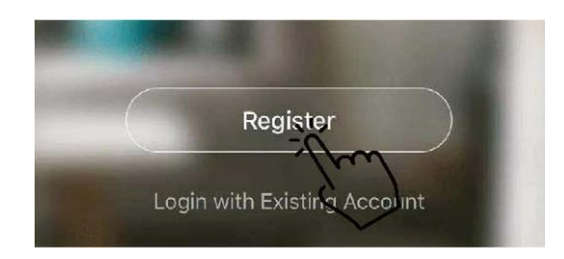

Cliquez sur "Accepter". Choisissez le pays et saisissez le numéro de téléphone portable ou l'adresse électronique pour recevoir le message du code de vérification. Veuillez définir le mot de passe et le mémoriser.

| Privacy Policy                                                                                                    |                                                                                                  |
|----------------------------------------------------------------------------------------------------|--------------------------------------------------------------------------------------------------|
| We pay high attention to the privacy of<br>personal information. To fully present how we<br>collect and use your personal information, we<br>revised the Privacy Policy in detail in<br>compliance with the latest laws and<br>regulations. By clicking I Agree, you agree that<br>you have fully read, understood, and accepted<br>all the content of the revised Privacy Policy.<br>Please take your time to read the Privacy<br>Policy. If you have any questions, please<br>contact us anytime.<br>Privacy Policy | Bulgarie +359       >         Mobile Number/Email       >         Our Withficiation Code       > |
| Disagree Agree                                                                                                    |                                                                                                  |
| Enter Verification Code                                                                                                    | Set Password                                                                                     |
| Verification code has been sent to your mobile<br>phone <b>水水水水</b> Resend (56s)                                                                                                    | Password contains 6 to 20 characters, including<br>latters and digits<br>Dock                    |

#### 4. Configuration de l'application

Après avoir défini le mot de passe pour se connecter à l'application, ajoutez le dispositif. Cliquez sur "Applications pour grandes maisons" et "Chauffe-eau" pour accéder à l'interface suivante.

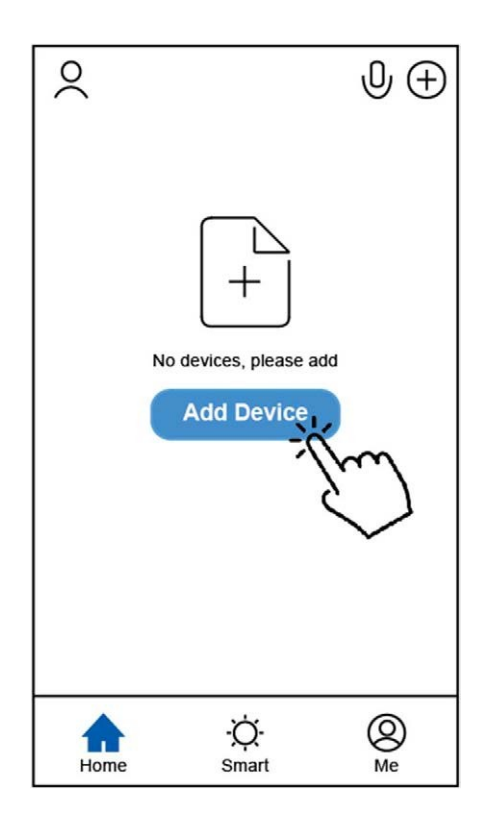

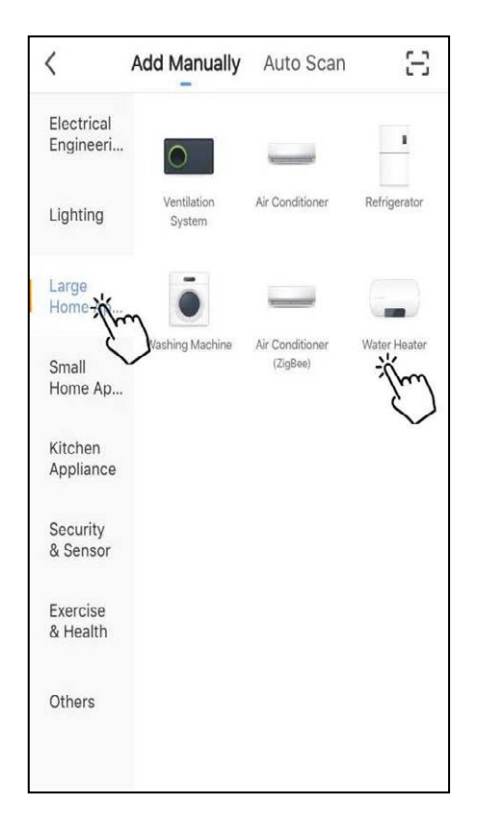

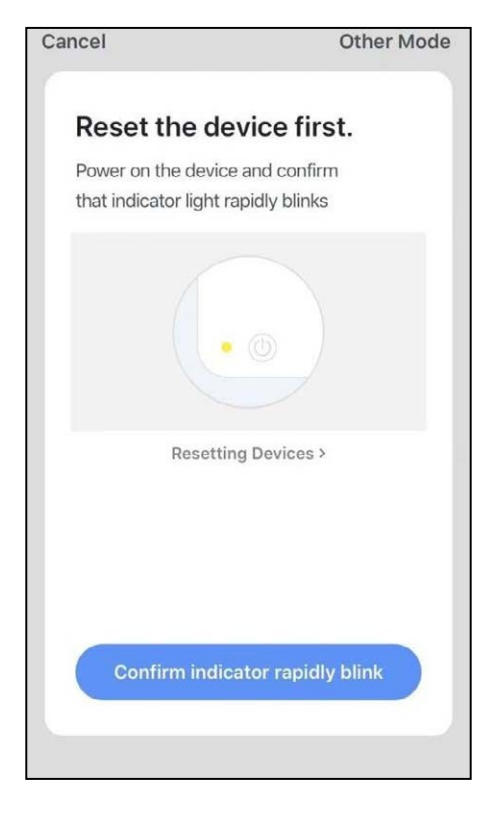

Connectez le module Wifi à l'unité de la pompe à chaleur.

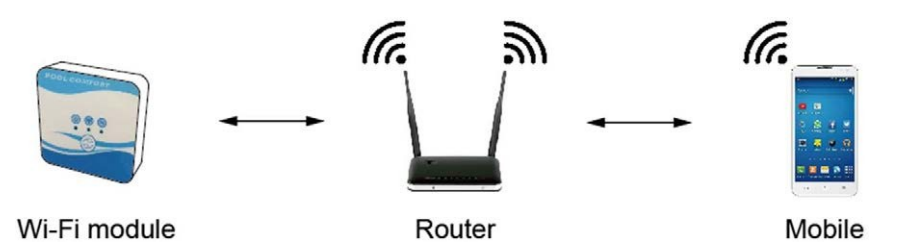

En même temps, veuillez garder le module et les appareils mobiles peuvent recevoir les mêmes réseaux.

Mettez l'unité de pompe à chaleur sous tension, les indicateurs d'alimentation et de communication du module Wifi s'allument. Appuyez sur le bouton Configuration pendant 3 secondes.

Si l'indicateur du Wifi clignote toujours, cliquez sur "Confirmer le clignotement rapide de l'indicateur".

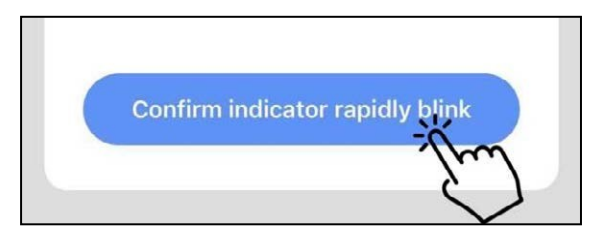

Si le téléphone portable n'est pas connecté en Wifi depuis le router, l'interface passera automatiquement à l'interface suivante.

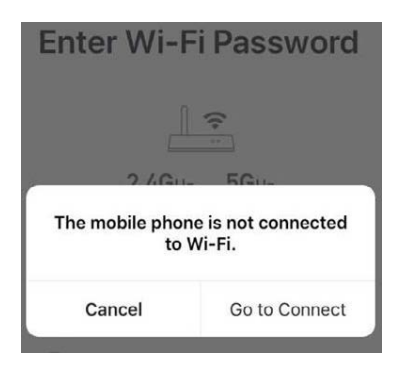

Cliquez sur "go to connect" pour configurer le Wifi du téléphone portable.

Si le téléphone portable est déjà connecté en Wifi depuis le routeur, tapez le mot de passe et cliquez sur "Confirmer" dans l'interface suivante.

| <u>○</u>                                    |   |
|---------------------------------------------|---|
| 2.4GHz 5GHz                                 |   |
| Only 2.4 GHz Wi-Fi networks , are supported |   |
| TP-LINK_5G_B7A6                             | 4 |
| Password                                    | 0 |

Après avoir cliqué sur "Confirmer", le module Wifi, le dispositif mobile et le routeur Wifi commencent à se connecter.

À la fin de la connexion, l'interface passe à la suivante.

| <b>Connecting</b><br>Place your router, mobile phone, and device as close as possible | Heat pump 🖉<br>Device added successfully |
|---------------------------------------------------------------------------------------|------------------------------------------|
| 3%                                                                                    |                                          |
| Device found<br>Register Device to Smart Cloud<br>Initializing device                 | Done                                     |

Dans cette interface, vous pouvez donner au dispositif "unité de pompe à chaleur" le nom que vous souhaitez. Cliquez sur "Done" pour terminer l'installation de l'application. L'écran du dispositif mobile affichera l'interface de contrôle de l'application.

# 5. Fonctionnement de l'App

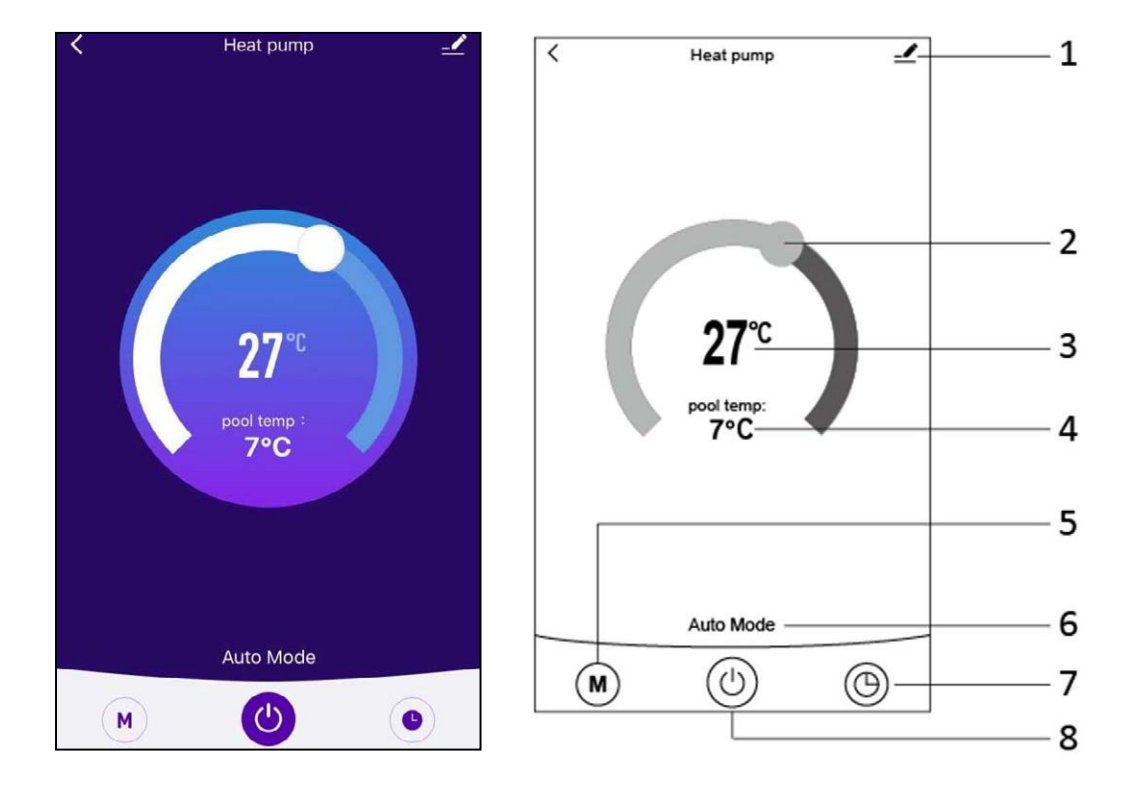

1. 上

Bouton de modification: Cliquez pour entrer dans l'interface de modification.

| Device Information          | >           |
|-----------------------------|-------------|
| Tap-to-Run and Automation   | >           |
| Device Offline Notification |             |
| Offline Notification        | $\bigcirc$  |
| Others                      |             |
| Share Device                | >           |
| FAQ & Feedback              | >           |
| Add to Home Screen          | >           |
| Check Device Network        | Check Now > |
| Check for Firmware Upgrade  | >           |
|                             |             |
| Remove Device               |             |

# 2

Barre de réglage de la température: Déplacez le curseur vers la droite ou la gauche avec votre doigt pour régler la température.

### з **27**°с

Réglage de la valeur de la température: Cette valeur sera modifiée en fonction de l'emplacement du curseur sur la barre de réglage de la température.

pool temp:

#### 7°C

Capteur de température de l'eau d'entrée: Cette valeur est détectée par le capteur de température de l'eau d'entrée dans l'unité de la pompe à chaleur.

## 5 (M

4

Bouton Mode: Cliquez sur le bouton mode pour accéder à l'interface de mode. Dans l'interface de mode, trois modes peuvent être sélectionnés : refroidissement, chauffage et mode automatique.

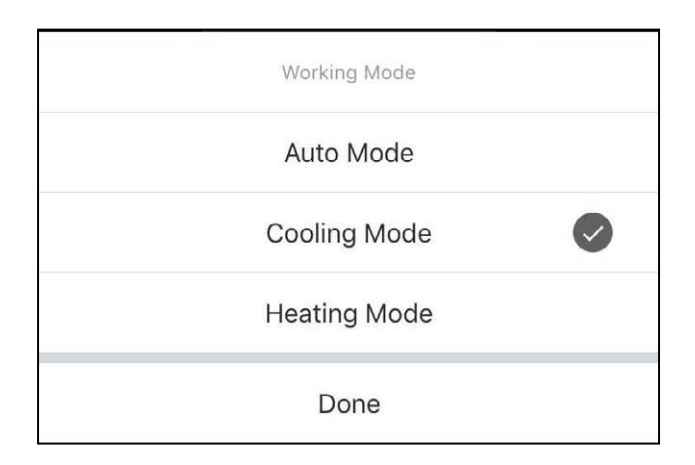

### 6 Auto Mode

Icône du mode de fonctionnement de l'unité de pompe à chaleur. En fonction de la sélection du mode, cette icône indique le mode automatique, le mode refroidissement et le mode chauffage.

7. D Touche de la minuterie: Appuyez sur ce bouton pour accéder à l'interface de la minuterie.

| < | Schedule      |  |
|---|---------------|--|
|   |               |  |
|   |               |  |
|   |               |  |
|   |               |  |
|   |               |  |
|   | A17           |  |
|   |               |  |
|   | No timer data |  |
|   |               |  |
|   | Addifin       |  |
|   | $\checkmark$  |  |
|   |               |  |

Cliquez sur "Ajouter" pour définir l'horaire.

| < A          | dd Sche  | dule | Save       |
|--------------|----------|------|------------|
|              |          |      |            |
| 11           | 51       |      |            |
| 12           | 52       |      |            |
| 1            | 53       | AM   |            |
| 2            | 54       | PM   |            |
| 3            | 55<br>56 |      |            |
| Repeat       |          | Su   | n. Mon. >  |
| Note         |          |      | >          |
| Notification |          |      | $\bigcirc$ |
| ON/OFF       |          |      | on >       |

Veuillez régler l'heure et le jour pour la mise en marche et l'arrêt du programmateur dans cette interface.

Après la configuration, cliquez sur "Save" pour confirmer et enregistrer. La configuration de la minuterie est affichée dans l'interface suivante. Dans cette interface, cliquez sur "Add schedule" pour ajouter une autre minuterie d'on/off.

| <                              | Schedule     | K                                  | Schedule         |   |
|--------------------------------|--------------|------------------------------------|------------------|---|
| Time varian                    | ce is ±30s   | Time                               | variance is ±30s |   |
| 03:52 PM<br>Wed.<br>ON/OFF:OFF |              | 05:03<br>Thurs.<br>ON/OF           | 3 AM             |   |
|                                |              | 03:0 <sup>7</sup><br>Once<br>ON/OF | 1 PM<br>F:ON     |   |
|                                |              |                                    |                  |   |
|                                |              |                                    |                  |   |
|                                |              |                                    |                  |   |
|                                |              |                                    |                  |   |
|                                |              |                                    |                  |   |
|                                | Add Schedule |                                    | Add Schedule     | 9 |

Faites glisser l'horaire de droite à gauche pour supprimer l'horaire.

| < Sche                           | edule |        |
|----------------------------------|-------|--------|
| Time variance is ±30s            |       |        |
| 05:03 AM<br>Thurs.<br>ON/OFF:OFF |       |        |
|                                  |       | Delete |

8. 🕑

Bouton marche/arrêt (ON/OFF): Appuyez sur ce bouton pour allumer ou éteindre l'unité.

# MUND CLIMA®

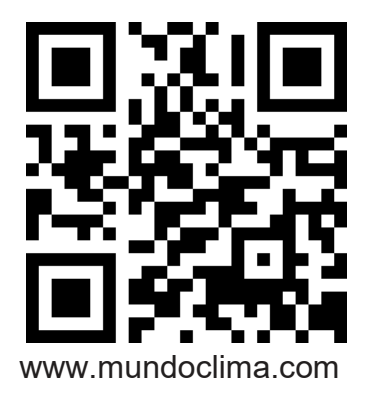

C/ NÀPOLES 249 1º ÉTAGE 08013 BARCELONE ESPAGNE (+34) 93 446 27 81